# **Registration & Payment Operations Guide**

### **Register**:

1. Click " Registration" on the website home page.

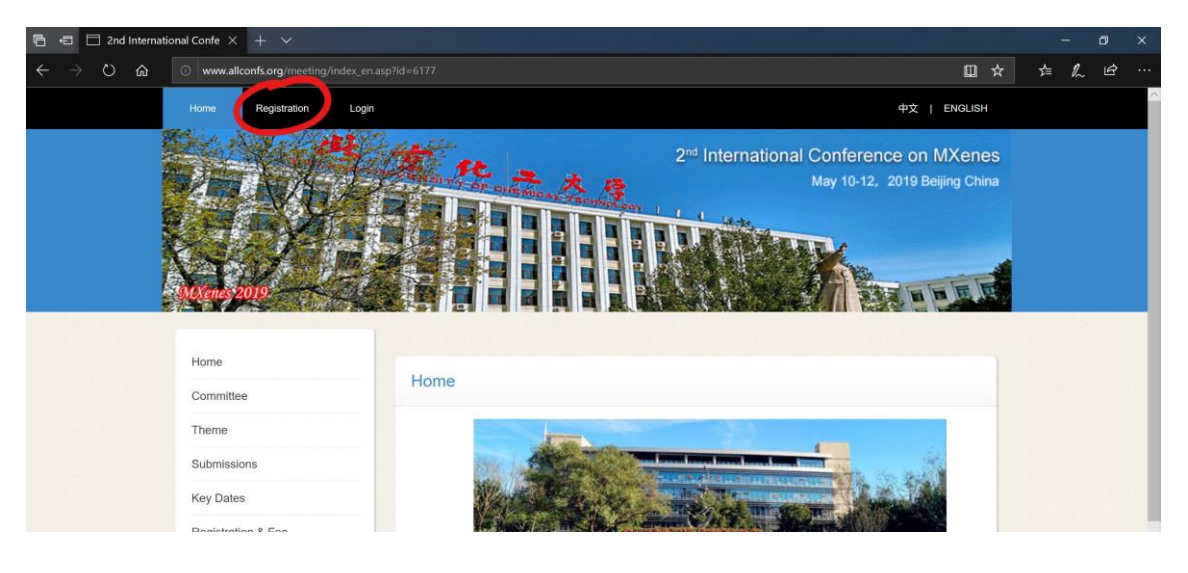

2. Fill in the informations.

| 🖞 📼 🗖 Register for 2nd Interna 🗙 🕂 🗸                                          |                                                   |                                                |        | -   | ٥ | ×     |
|-------------------------------------------------------------------------------|---------------------------------------------------|------------------------------------------------|--------|-----|---|-------|
| ← → O ⋒                                                                       |                                                   |                                                |        | ☆ ル | Ŕ | ····· |
|                                                                               |                                                   | Register                                       | Log in |     |   | ^     |
| Registration and international C                                              | Conference on MXene                               |                                                |        |     |   |       |
| * Is required. Character ' is i<br>* Email<br>* Password<br>* Repeat password | not allowed. Guide<br>Have a<br>Login a<br>Forget | ilready an account?<br>r register<br>password? |        |     |   |       |
| * Title-Mr. /Ms<br>Mr.<br>* Firstname                                         |                                                   |                                                |        |     |   |       |

3. Please note that the mobile phone number should be filled in at "Tel". The "pre-registration

Type" must be filled in correctly. Do not fill in important information in the "Remark" .

| ↑ Iel                   |  |
|-------------------------|--|
|                         |  |
| Phone number            |  |
|                         |  |
|                         |  |
| * Pre-registration Type |  |
| Remark                  |  |
|                         |  |

4. Fill in all required information and click "Submit" to complete the registration. The user will

receive a registration success reminder email, please check spam if necessary.

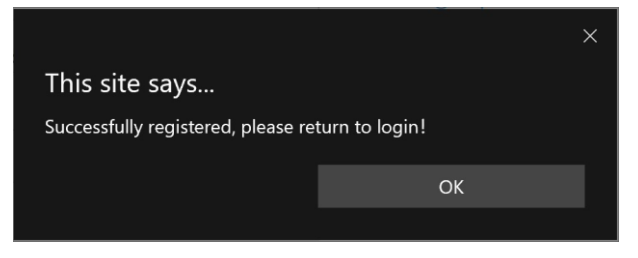

5. After that, you can log in to your account.

#### Payment:

1. Login your account.

| Image: Image: Image |                                               | □ ★ | -<br>亡 ん | □ ×<br>⊮ … |
|----------------------------------------------------------------------------------------------------|-----------------------------------------------|-----|----------|------------|
|                                                                                                    | Register Log in                               |     |          |            |
| Log in 2nd international Conference on Millene                                                                                                    |                                               |     |          |            |
| * Email                                                                                                    | Guide                                         |     |          |            |
| * Password                                                                                                    | Have already an account?<br>Login or register |     |          |            |
| 675499 Codes                                                                                                    | Forget password?                              |     |          |            |
| Submit                                                                                                    |                                               |     |          |            |
|                                                                                                    |                                               |     |          |            |
| Copyright& All Rights Reserved (3                                                                                                    | 2013-2017) Technical Support                  |     |          |            |

2. Click (Reg Fee).

| 🖷 🖅 🗖 Member center                                              | x + v                                                                                                    |     | -    | ٥      | ×   |
|------------------------------------------------------------------|----------------------------------------------------------------------------------------------------|-----|------|--------|-----|
| $\leftarrow$ $\rightarrow$ $\circlearrowright$ $\textcircled{o}$ | www.allconfs.org/person/index_en.asp                                                                                                    | Σţ≡ | l~   | É      |     |
| 云会议平<br>Internati<br>Dear Miaoli                                 | Z습<br>ional Cloud Conference platform<br>awei, Welcome .                                                                                                    |     | Home | e   Qu | Jit |
| Home                                                             | My conference                                                                                                    |     |      |        |     |
| My conference<br>Modify information<br>Quit                      | 2nd International Conference on MXene  State: To be confirmed paper: Uncommitted Pay: Unpair (Reg Fee) by / Upload payment screenshot  Abstract Hotel Registration Form |     |      |        |     |
|                                                                  |                                                                                                    |     |      |        |     |
|                                                                  |                                                                                                    |     |      |        |     |
|                                                                  |                                                                                                    |     |      |        |     |

3. Confirm the type of payment, select the number of registered persons, fill in the correct invoice information, and submit. The online payment cannot be used at this meeting. After the submission, please pay by financial transfer.

| 🖻 🖅 用户中心                                                  | × + ×                                          |                            |               |                              |         | -   | a ×  |
|-----------------------------------------------------------|------------------------------------------------|----------------------------|---------------|------------------------------|---------|-----|------|
| $\leftarrow$ $\rightarrow$ $\heartsuit$ $\textcircled{o}$ | mxenes2019.allconfs.org/persor                 |                            |               |                              |         | 虛 ‰ | £    |
| 云会议<br>Internat<br>欢迎                                     | 平台<br>cional Cloud Conferenc<br><sup>四您!</sup> | e platform                 |               |                              |         | 首页  | 页丨退出 |
| 主页                                                        | 注册费用                                           |                            |               |                              |         |     |      |
| 我参加的会议                                                    | 缴费类型                                           | 注册类型                       | 注册费用          | 缴费截止时间                       | 请选择     |     |      |
| 修改个人信息                                                    | 提前注册-学生                                        | 学生                         |               |                              | 0       |     |      |
| 週出登录                                                      | 注册人数:<br>是否需要发票:<br>发票抬头+税号:                   | 1<br>④ 是 〇 否<br>(注意一旦提交则不可 | 修改,注册敏费以最终敏费B | 备注:请务必加上税号,否<br><b>1间为准)</b> | 则将无法开题。 |     |      |

4. After the financial transfer, please upload a scanned copy or photo of the receipt in time and

ensure that the information is clear and identifiable.

#### Upload the payment receipt:

1. Go to the user home page and click on "Upload payment screenshoot" .

| A Member center                                                                                                    | - | ٥    | ×    |
|----------------------------------------------------------------------------------------------------|---|------|------|
| $\leftarrow$ $\rightarrow$ $\circlearrowright$ $\circlearrowright$ www.allconfs.org/person/index_en.asp                                                                | 造 | h i  | •    |
| 云会议平台<br>International Cloud Conference platform<br>Dear MiaoJlawei, Welcome .                                                                                         | 1 | Home | Quit |
| Home My conference                                                                                                    |   |      |      |
| My conference     Modify Information     Quit     State: To be confirmed paper: Uncommitted Pay: Unpaid / Reg Fee / Pay Upload payment screenshot     Abstract   Hotel |   |      |      |
|                                                                                                    |   |      |      |
|                                                                                                    |   |      |      |
|                                                                                                    |   |      |      |

2. Click "Browser", select the file you want to upload, and then click "Upload". After the upload,

## click "Submit" .

| 🖷 📹 🗖 Member center                                 | x + v.                                               |     |      | - 6 | » ×  |  |
|-----------------------------------------------------|------------------------------------------------------|-----|------|-----|------|--|
| ← → ♡ ⋒ ⊙                                           | www.allconfs.org/person/index_en.asp                 | □ ☆ | 圮    | h   | £    |  |
| 云会议平<br>Internatio<br>Dear MiaoJia                  | 台<br>nal Cloud Conference platform<br>wei, Welcome . |     | Home | 中文  | Quit |  |
| Home<br>My conference<br>Modify information<br>Quit | Up paid :                                            |     |      |     |      |  |
|                                                     |                                                      |     |      |     |      |  |

3. There will show "Success" .

|                | ×  |  |
|----------------|----|--|
| This site says |    |  |
| Success!       |    |  |
|                | ОК |  |
|                |    |  |